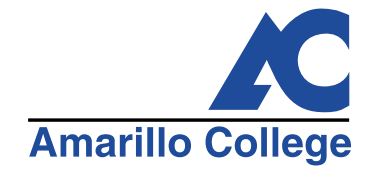

# AC Connect: Logging In

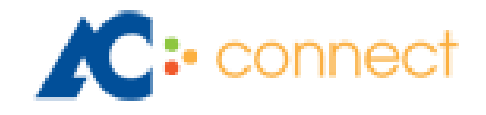

https://acconnect.actx.edu

**CREATED JUNE 2019** 

## Getting to AC Connect

There are 2 ways to get to ACConnect.

#### Option 1:

To go directly to ACConnect, type acconnect.actx.edu in your web browser (IE, Chrome, Firefox)

|                          | 🔀 AC Con                                                                                                    | nect - Amar                          | rillo College × + |                                                        |  |   |
|--------------------------|----------------------------------------------------------------------------------------------------|--------------------------------------|-------------------|--------------------------------------------------------|--|---|
| $\leftarrow \rightarrow$ | → C 🏻 Amarillo College [US]   https://acconnect.actx.edu/lm_auth_proxy?DoLMLogin?curl=L2f&curlid=3368773357-46236863 |                                      |                   |                                                        |  | : |
|                          | • This is a                                                                                                    | This is a public or shared computer. |                   | Select this if you're on your home or office computer. |  |   |
|                          |                                                                                                    |                                      | Username:         |                                                        |  |   |
|                          | Log On                                                                                                    | Help                                 | Gmail Access Only |                                                        |  |   |

### Option 2:

Enter <u>www.actx.edu</u> in the address bar of your web browser to get to Amarillo College's home page. Access the ACConnect login from the black menu bar at the top.

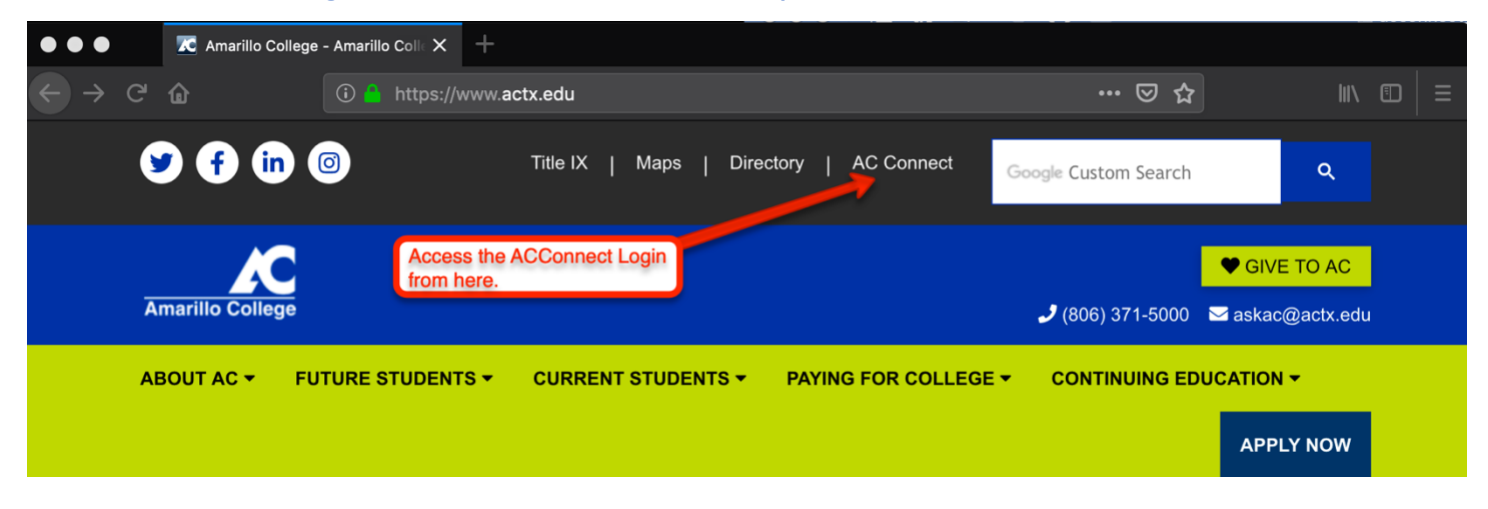

## Logging In

Once you get to the ACConnect login page, enter your Username (ACNet ID) and password.

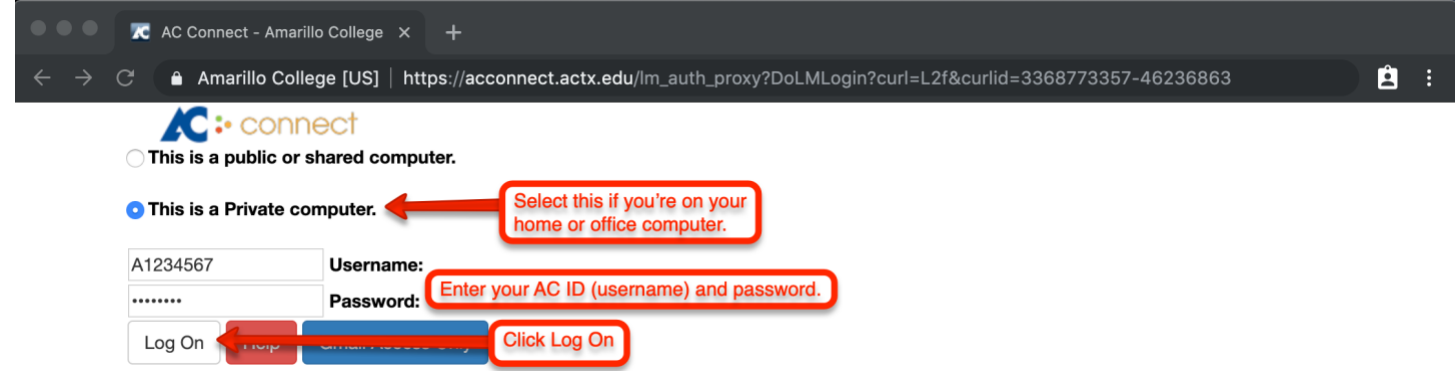

Click Log On to access your account.